# FAQ Bando mobilità 23/24

| FASE        | 1 – CANDIDATURA                                                                                                    |
|-------------|----------------------------------------------------------------------------------------------------|
| 1.          | Come compilare la domanda di candidatura?3                                                                                                    |
| 2.<br>Bila  | Posso presentare domanda sia per le destinazioni Erasmus+ (Tabelle A131 e A171) che per Accordi<br>terali (Tabella B)?                                                        |
| 3.          | Quante preferenze posso esprimere?5                                                                                                    |
| 4.          | In che ordine saranno assegnate le destinazioni?6                                                                                                    |
| 5.          | Devo pagare la retta presso l'Università partner durante il periodo della mobilità?                                                                                           |
| 6.<br>76 i  | Non ho uno dei certificati obbligatori richiesti dalle università partner come per esempio il TOEFL iBT<br>ma lo conseguirò a breve. Cosa devo fare?6                         |
| 7.<br>dev   | Voglio presentare domanda per l'università Fu Jen Catholic. Sono madrelingua (italiana o inglese),<br>vo comunque presentare la certificazione linguistica richiesta?6        |
| 8.          | Quando mi verrà chiesto di fare il colloquio per l'accertamento delle competenze linguistiche? 6                                                                              |
| 9.<br>un 1  | Se faccio domanda per il bando di mobilità internazionale a fini di studio, posso anche partecipare a<br>futuro bando di mobilità internazionale a fini di tirocinio?         |
| 10.<br>mo   | Posso partecipare al bando di mobilità per studio A.A. 2023/2024 anche se ho rinunciato alla bilità che ho vinto in un precedente bando nello stesso ciclo di studi?          |
| 11.         | Cosa succede se rinuncio alla mobilità per motivi personali dopo aver vinto un posto?7                                                                                        |
| 12.<br>onli | Cosa succede se seleziono la modalità blended e poi non riesco a partire e svolgo la mobilità solo<br>ine?7                                                                   |
| 13.         | Cosa succede se non riesco a fare il minimo dei giorni previsti all'estero?                                                                                                   |
| 14.         | Cosa succede se non riesco a ottenere il minimo dei CFU previsti da bando?                                                                                                    |
| 15.         | Sono uno studente magistrale. Posso fare all'estero anche esami di triennale?                                                                                                 |
| 16.         | Come si calcola la media ponderata?8                                                                                                    |
| 17.<br>ese  | Cosa succede se dimentico di inserire alcuni dati richiesti negli allegati al bando di mobilità (per mpio media ponderata ecc.)?                                              |
| 18.         | Come devo finalizzare l'accettazione/rinuncia della meta che ho vinto?                                                                                                    |
| 19.         | Cosa succede se non presento l'ISEE?                                                                                                    |
| 20.<br>spe  | Se l'università partner presso la quale ho vinto la mobilità ha più sedi/ campus, dove devo cificare la mia preferenza? Come faccio a inviare l'ISEE in fase di accettazione? |
| FASE        | 2 – PREPARAZIONE DEI DOCUMENTI 10                                                                                                    |
| 1.          | Dove posso trovare tutti i documenti relativi all'Erasmus+ e alle Accordi Bilaterali?                                                                                         |
| 2.<br>trov  | L'Università partner mi chiede un "Transcript of Records" degli esami fatti finora alla UNINT, dove si<br>va? Come devo compilarlo?                                           |
| 3.          | Dove posso trovare una lista dei corsi dell'Università partner?                                                                                                    |
| 4.          | Chi devo contattare per compilare il mio Learning Agreement Before the Mobility (LA)? 10                                                                                      |
| 5.          | Come si compila L'Online Learning Agreement (OLA) su esse3 per le mete europee della tabella A131                                                                             |

| 6.<br>trov  | Mete non europee (Tabella A131 solo Marocco e Svizzera, Tabella A171 e Tabella B): dove posso are il LA che devo compilare?              |
|-------------|----------------------------------------------------------------------------------------------------|
| 7.<br>LA?   | Mete non europee (Tabella A131 solo Marocco e Svizzera, Tabella A171 e B): chi deve firmare il mio<br>Quali sono le corrette procedure?  |
| 8.          | Mete non europee: dove posso trovare il "component code" richiesto nel LA? 14                                                            |
| 9.          | Qual è "il field of education" che devo inserire nel LA?14                                                                               |
| 10.         | Mete non europee: esempio di LA compilato15                                                                                              |
| 11.         | Quando devo inviare il LA Before the Mobility?15                                                                                         |
| 12.         | Posso modificare il mio LA Before the mobility una volta iniziata la mobilità?                                                           |
| 13.         | Posso compilare il LA in alfabeti diversi da quello latino?15                                                                            |
| 14.         | Voglio sostenere all'estero degli esami sovrannumerari, come posso inserirli sul mio LA? 16                                              |
| 15.         | Posso inserire nel LA solamente esami sovrannumerari?16                                                                                  |
| 16.<br>esse | Se dimentico di inserire un corso sul LA e svolgo l'esame presso l'università partner, può comunque<br>re riconosciuto al mio rientro?16 |
| FASE 3      | – CHIUSURA DELLE PRATICHE                                                                                                    |
| 1.          | Sono tornato dal periodo di mobilità all'estero, cosa devo fare?16                                                                       |

# FASE 1 – CANDIDATURA

## 1. Come compilare la domanda di candidatura?

Ecco come presentare la candidatura su esse3:

# entra nella tua pagina personale Esse3; dal menù in alto a destra seleziona mobilità internazionale e quindi bandi di mobilità.

Per le destinazioni Erasmus+ (Tabelle A131 e A171) seleziona la voce EXCHANGE PROGRAMS.

Per le destinazioni della Tabella B seleziona la voce ACCORDI BILATERALI.

| Elenco Ba  | ndi di Mobilità Intern          | azionale                                                                          |  |  |  |  |
|------------|---------------------------------|-----------------------------------------------------------------------------------|--|--|--|--|
|            | Ambito mobilità                 | ACCORDI BILATERALI                                                                |  |  |  |  |
| RELAZION   | I INTERNAZIONALI EXTR           | ACCORDI BILATERALI<br>DOPPIA LAUREA<br>EXCHANGE PROGRAMS<br>SCAMBI INTERNAZIONALI |  |  |  |  |
| A.A. bando | Titolo                          |                                                                                   |  |  |  |  |
| 2022 11    | Bando di mobilità in uscita 202 | 3/2024 - Relazioni Internazionali                                                 |  |  |  |  |
| Legenda:   |                                 |                                                                                   |  |  |  |  |

Clicca sulla lente d'ingrandimento (**Dettaglio/Iscrizione**) sotto la sezione **Azioni** per visualizzare tutte le destinazioni e i corrispettivi posti disponibili.

Clicca su Iscrizione al bando per procedere.

Seleziona le mete da te scelte in ordine di preferenza e clicca su Iscrivi.

**ATTENZIONE!** Ricorda di selezionare le destinazioni disponibili per la tua facoltà e CdL, come indicato da Allegato 1; se selezioni mete che non sono della tua facoltà o CdL, queste non verranno prese in considerazione ai fini della graduatoria.

| scrizione avvenu                                                                                | ita con suc                                         | cesso                              |                   |                          |                   |                         |                  |  |  |  |
|-------------------------------------------------------------------------------------------------|-----------------------------------------------------|------------------------------------|-------------------|--------------------------|-------------------|-------------------------|------------------|--|--|--|
|                                                                                                 |                                                     |                                    |                   |                          |                   |                         | Indietro         |  |  |  |
|                                                                                                 |                                                     |                                    |                   |                          |                   |                         |                  |  |  |  |
| Dati del bando                                                                                  |                                                     |                                    |                   |                          |                   |                         |                  |  |  |  |
| 1010:                                                                                           | Bando m                                             | obilita internazionale UE/extra    | -UE a.a. 2023/2   | 024                      |                   |                         |                  |  |  |  |
| ompliazione                                                                                     | dal 30/03                                           | dal 30/03/2023 al 30/03/2023 15:30 |                   |                          |                   |                         |                  |  |  |  |
| onferma                                                                                         | dal 30/03                                           | dal 30/03/2023 al 30/03/2023       |                   |                          |                   |                         |                  |  |  |  |
| ssegnazione:                                                                                    | ddi 50/05                                           | 2025 01 50/05/2025                 |                   |                          |                   |                         |                  |  |  |  |
| Oggetto:                                                                                        | bando mo                                            | obilità internazionale aa 2023/    | 24                |                          |                   |                         |                  |  |  |  |
| tequisiti:                                                                                      | si invitano                                         | o gli studenti a prendere vision   | ne del bando in   | tegrale                  |                   |                         |                  |  |  |  |
|                                                                                                 |                                                     |                                    |                   |                          |                   |                         |                  |  |  |  |
| scrizione                                                                                       |                                                     |                                    |                   |                          |                   |                         |                  |  |  |  |
| × <u>Rimuovi iscriz</u>                                                                         | ione al bar                                         | ndo 🚑 <u>Sta</u>                   | <u>mpa promem</u> | oria iscrizione al       | <u>bando</u>      |                         |                  |  |  |  |
| Sedi di destinazi                                                                               | one scelte                                          |                                    |                   |                          |                   |                         |                  |  |  |  |
| Sede di destinaz                                                                                | ione                                                |                                    | Cod.<br>Erasmus   | Home Ateneo<br>Straniero | Referente<br>Int. | e Posti                 | Durata<br>(mesi) |  |  |  |
| PAEDAGOGISCHE                                                                                   |                                                     | PAEDAGOGISCHE                      | D                 |                          | LUCIANO           |                         | _                |  |  |  |
| HOCHSCHULE KA                                                                                   | RLSRUHE                                             | HOCHSCHULE KARLSRUHE               | KARLSRU02         |                          | NIEDDU            | 2                       | 5                |  |  |  |
| UNIVERSIDADE D                                                                                  | E EVORA                                             | UNIVERSIDADE DE EVORA              | P EVORA01         |                          | LUCIANO           | 2                       | 5                |  |  |  |
|                                                                                                 |                                                     |                                    |                   |                          | NIEDDU            |                         |                  |  |  |  |
|                                                                                                 |                                                     |                                    |                   |                          |                   |                         |                  |  |  |  |
| Allegati<br>Mottuoro liumloi                                                                    | ما طمعان مال                                        | ogati obbligatovi nov la navte     | sinaziono al b    | ando (tino di uti        | lizzo Illegrizi   | iono al han             | doll)            |  |  |  |
|                                                                                                 | tiva della r                                        | icovuta di iscrizione sarà no      | ssibile solo qu   | ando saranno st          | ati caricati f    | tutti oli allo          | uo).<br>Iorati   |  |  |  |
| a stampa dofini                                                                                 | civa aciia i                                        | il bando.                          | sibile solo qu    |                          | act currents      | uter gir und            | Baci             |  |  |  |
| a stampa defini<br>bbligatori per l'                                                            | iscrizione a                                        |                                    |                   |                          |                   |                         |                  |  |  |  |
| a stampa defini<br>bbligatori per l'<br><u>© Inserisci un nu</u>                                | iscrizione a<br>ovo allegato                        | 2                                  |                   |                          |                   |                         |                  |  |  |  |
| a stampa defini<br>bbligatori per l'<br><u>Inserisci un nu</u><br>Utilizzo                      | ovo allegato<br>Titolo                              | 2                                  |                   |                          |                   | Тіро                    | Azion            |  |  |  |
| a stampa defini<br>bbligatori per l'<br><u>Inserisci un nu</u><br>Jtilizzo<br>scrizione al banc | iscrizione a<br>ovo allegato<br>Titolo<br>lo Allega | 2<br>to 2_Modulo di autovalutazior | ne delle conosci  | enze linguistiche        |                   | Tipo<br>©<br>Obbligator | Azion            |  |  |  |

Clicca su **Inserisci un nuovo allegato** per caricare gli allegati richiesti da bando e, dopo aver allegato quanto richiesto, premere **Stampa ricevuta iscrizione al bando**.

**ATTENZIONE!** Non cliccare su **Stampa ricevuta iscrizione al bando** prima di aver allegato i documenti necessari. Non sarà possibile tornare indietro per allegarli in un secondo momento. Puoi visualizzare l'anteprima della tua candidatura cliccando su **Stampa promemoria iscrizione al bando.** Accertati di aver inserito tutto correttamente prima di procedere con la stampa definitiva della candidatura.

| Wiele recei                                | ent internetionali                                                                        |                                                                                                  |                                                        |
|--------------------------------------------|-------------------------------------------------------------------------------------------|--------------------------------------------------------------------------------------------------|--------------------------------------------------------|
| these rapp                                 | orti internazionali                                                                       |                                                                                                  |                                                        |
|                                            |                                                                                           | 9                                                                                                |                                                        |
|                                            |                                                                                           |                                                                                                  |                                                        |
|                                            |                                                                                           |                                                                                                  | FOTO                                                   |
|                                            |                                                                                           |                                                                                                  |                                                        |
|                                            |                                                                                           |                                                                                                  |                                                        |
| M                                          | lodulo di candidat                                                                        | ura studente LLP/E                                                                               | rasmus                                                 |
|                                            |                                                                                           |                                                                                                  |                                                        |
|                                            | A.A                                                                                       | . 2023/2024                                                                                      |                                                        |
|                                            |                                                                                           |                                                                                                  |                                                        |
|                                            |                                                                                           |                                                                                                  |                                                        |
|                                            |                                                                                           | CHIEDE                                                                                           |                                                        |
| i poter froq                               | tentare un período di studi per (barrar                                                   | 9).                                                                                              |                                                        |
| ] Esami                                    |                                                                                           |                                                                                                  |                                                        |
| ] Tesi<br>] Studio e ti                    | rocinio                                                                                   |                                                                                                  |                                                        |
| resso una d<br>nternazional                | lelle seguenti Università con cui è a<br>e UE:estra-UE a.a. 2023/2024 in ordin            | ttivata la mobilità studentesca previota dal<br>e di preferenza:                                 | hando Bando mobilită                                   |
| Preferenza                                 | Destinazione                                                                              |                                                                                                  | Codice                                                 |
| 5                                          | ALCIDE DE GASPERI UNIVERSIT                                                               | TY OF EUROREGIONAL ECONOMY -                                                                     | PL JOZEFOW01                                           |
| 2                                          | ISIT - INSTITUT DE MANAGEME<br>INTERCULTURELS - ISIT - INSTIT<br>COMMUNICATION INTERCULTU | NT ET DE COMMUNICATION<br>IUT DE MANAGEMENT ET DE<br>RELS                                        | F PARIS379                                             |
|                                            | a, pienamente consapevole che le dich                                                     | iarazioni mendaci sono perseguibili ai sensi<br>fichiara sotto la propria responsabilità, ai sen | degli art. 483, 495 e 496<br>ni dell'art. 46 D.P.R. n. |
| La sottoscritt<br>del Codice P<br>445/2000 | enaie e denie seggi speciaii in materia, e                                                |                                                                                                  |                                                        |

Si genera così un modulo di candidatura con un riepilogo delle destinazioni da voi inserite.

Tale modulo, così come gli allegati richiesti NON devono essere inviati all'ufficio tramite mail (riceviamo tutto automaticamente).

Non preoccuparti se ci sono dei campi vuoti nel modulo PDF che si genera: non è necessario stamparli, riempirli né firmare il documento.

# 2. Posso presentare domanda sia per le destinazioni Erasmus+ (Tabelle A131 e A171) che per Accordi Bilaterali (Tabella B)?

Sì, puoi inviare due candidature, una tramite EXCHANGE PROGRAMS per le destinazioni Erasmus+ (Tabelle A131/A171) e una tramite ACCORDI BILATERALI per le destinazioni della Tabella B.

Per maggiori dettagli confronta il Bando.

### 3. Quante preferenze posso esprimere?

Per le destinazioni afferenti alla tabella A131: fino a un massimo di 3 destinazioni.

Per le destinazioni afferenti alla tabella A171: fino a un massimo di 2 destinazioni.

Per le destinazioni afferenti alla tabella B: fino a un massimo di 2 destinazioni.

**ATTENZIONE!** Se invii due moduli di candidatura (sia EXCHANGE PROGRAMS sia ACCORDI BILATERALI), il numero totale delle preferenze espresse non potrà essere superiore a 5.

### 4. In che ordine saranno assegnate le destinazioni?

In fase di assegnazione, sarà data la precedenza alla/e destinazione/i Erasmus+ (Tabelle A131/A171) in ordine di preferenza e solo in seconda battuta alle preferenze espresse per le destinazioni in Tabella B.

## 5. Devo pagare la retta presso l'Università partner durante il periodo della mobilità?

No, gli accordi con tutti gli istituti partner stranieri prevedono l'esenzione dal pagamento della retta presso l'istituto ospitante. In alcuni casi, tuttavia, è richiesto il pagamento di specifici servizi o di tasse amministrative, assicurazione o di altro tipo in funzione delle leggi nazionali e/o del regolamento interno dell'istituto ospitante.

ATTENZIONE! Lo studente in mobilità NON è esente dal pagamento della retta universitaria presso la UNINT.

# 6. Non ho uno dei certificati obbligatori richiesti dalle università partner come per esempio il TOEFL iBT 76 ma lo conseguirò a breve. Cosa devo fare?

Al momento della presentazione della candidatura è necessario inviare l'autovalutazione con il proprio livello di conoscenza della lingua (allegato 2). Sarà comunque **obbligatorio** essere in possesso del livello richiesto dalle università partner (o del certificato richiesto) entro le scadenze imposte dalle stesse per l'inoltro delle application form.

**ATTENZIONE!** Se il livello che hai dichiarato nell'autovalutazione risulta inferiore a quello richiesto dall'università partner, non sarà possibile assegnarti la destinazione richiesta.

# 7. Voglio presentare domanda per l'università Fu Jen Catholic. Sono madrelingua (italiana o inglese), devo comunque presentare la certificazione linguistica richiesta?

In questo caso, in fase di candidatura va presentata l'autovalutazione delle competenze linguistiche e dovrai presentare entro le scadenze fissate dall'Università partner per l'invio dell'application form un tuo documento d'identità (p.e. il passaporto) con nazionalità di un paese in cui la lingua nazionale è la lingua richiesta.

# 8. Quando mi verrà chiesto di fare il colloquio per l'accertamento delle competenze linguistiche?

Le date per il colloquio linguistico, se ritenuto necessario dall'UMRI, verranno comunicate tramite email. I colloqui verranno effettuati prima della partenza.

# 9. Se faccio domanda per il bando di mobilità internazionale a fini di studio, posso anche partecipare a un futuro bando di mobilità internazionale a fini di tirocinio?

Sì, puoi fare domanda per entrambi i bandi purché le due mobilità avvengano in momenti distinti in quanto non è possibile sovrapporle. Si ricorda che per ogni ciclo di studi lo studente può svolgere qualsiasi tipo di mobilità (studio o tirocinio) fino ad un massimo di 12 mesi.

# 10. Posso partecipare al bando di mobilità per studio A.A. 2023/2024 anche se ho rinunciato alla mobilità che ho vinto in un precedente bando nello stesso ciclo di studi?

Puoi ripresentare la tua candidatura nello stesso ciclo di studi anche se hai rinunciato alla mobilità a fini di studio in un precedente bando se tale rinuncia è stata inviata all'UMRI entro le scadenze previste dal bando e/o sia avvenuta per cause di forza maggiore. Nel caso in cui tu abbia rinunciato per motivi personali oltre i termini stabiliti dal bando non sarà possibile ripresentare la domanda al bando A.A. 2023/2024.

# 11. Cosa succede se rinuncio alla mobilità per motivi personali dopo aver vinto un posto?

Se hai rinunciato alla mobilità a fini di studio oltre i termini stabiliti dal bando, non potrai ripresentare domanda per qualsiasi bando di mobilità (a fini di studio o tirocinio) nello stesso ciclo di studi.

# 12. Cosa succede se seleziono la modalità blended e poi non riesco a partire e svolgo la mobilità solo online?

Se non viene svolta la mobilità fisica obbligatoria di minimo 60 giorni consecutivi come indicato da Bando, la mobilità non è ammissibile pertanto decadrà il tuo diritto ad essere considerato studente in mobilità internazionale.

# 13. Cosa succede se non riesco a fare il minimo dei giorni previsti all'estero?

La tua mobilità non è ammissibile e decadrà il tuo diritto ad essere considerato studente in mobilità e dovrai restituire l'eventuale acconto della borsa di studio. Non sarà pertanto possibile riconoscere eventuali esami sostenuti.

### 14. Cosa succede se non riesco a ottenere il minimo dei CFU previsti da bando?

Se non si raggiunge il minimo di CFU previsto dal bando, dovrai restituire la borsa di studio ricevuta. I crediti ottenuti ti verranno comunque convalidati.

# 15. Sono uno studente magistrale. Posso fare all'estero anche esami di triennale?

Generalmente sì, tuttavia tale autorizzazione è concessa dall'università ospitante; sarà pertanto necessario informarsi personalmente presso l'università partner e farlo presente al coordinatore di mobilità per la relativa autorizzazione.

## 16. Come si calcola la media ponderata?

La media ponderata si calcola moltiplicando ciascun voto per il numero di CFU associati all'insegnamento. I valori ottenuti devono essere sommati e successivamente divisi per il numero complessivo dei CFU maturati. Per il calcolo occorre tener presenti i seguenti accorgimenti:

- 30 e lode viene computato come 30;
- le idoneità non vanno considerate e i crediti relativi vanno sottratti dal totale dei crediti maturati

Facciamo un esempio: ho sostenuto 4 esami, con votazioni 30L (6CFU), 28 (12CFU), 28 (6CFU), Idoneo (2CFU). La media ponderata è data da: (30×6+28×12+28×6): (6+12+6) = 28,5

# 17. Cosa succede se dimentico di inserire alcuni dati richiesti negli allegati al bando di mobilità (per esempio media ponderata ecc.)?

La tua candidatura verrà penalizzata in quanto ai dati mancanti verrà attribuito "zero". Se non compili il modulo di autovalutazione delle conoscenze linguistiche (Allegato 4), ti verrà assegnato di default il livello A1 della lingua del paese dove svolgerai la mobilità e pertanto non ti verrà assegnata nessuna destinazione.

### 18. Come devo finalizzare l'accettazione/rinuncia della meta che ho vinto?

Sempre entrando nella tua pagina personale> mobilità internazionale> bandi di mobilità, puoi **confermare l'assegnazione** ricevuta, che successivamente diventerà **Destinazione confermata**.

| ischerone an sando    | oncertor certificati ing | opzioni opzioni                             | and |
|-----------------------|--------------------------|---------------------------------------------|-----|
| ;                     |                          | i                                           | i   |
| Situazione graduato   | oria                     |                                             |     |
| Data Elaborazione:    | 31/03/2023               |                                             |     |
| Posizione definitiva: | 2                        |                                             |     |
| Punti totali:         | 23.6                     |                                             |     |
| Crediti acquisiti:    | 28                       |                                             |     |
| Stato:                | Assegnato                |                                             |     |
| Destinazione Assegn   | ata: ICD Internation     | nal Business School (ICD Paris+ISCPA Paris) |     |
|                       |                          |                                             |     |
|                       |                          |                                             |     |
|                       | onforma Assegnazione     | Pinuncia Assegnazione                       |     |
|                       | onienna Assegnazione     | Nindi Cia Assegnazione                      |     |
|                       |                          |                                             |     |
|                       |                          |                                             |     |
|                       |                          |                                             |     |

Nel caso in cui volessi rifiutare il posto di mobilità dovrai cliccare su Rinuncia assegnazione.

Contestualmente, devi inviare all'UMRI tramite mail istituzionale l'allegato 5.

Ricorda di mandare l'allegato 5 debitamente compilato anche se la meta per cui sei stato selezionato è solo per il 2° semestre.

### 19. Cosa succede se non presento l'ISEE?

La mancata presentazione dell'ISEE entro i termini stabiliti dal Bando comporta l'assegnazione automatica nella fascia di reddito più alta (cfr. Bando).

# 20. Se l'università partner presso la quale ho vinto la mobilità ha più sedi/ campus, dove devo specificare la mia preferenza? Come faccio a inviare l'ISEE in fase di accettazione?

Dopo aver vinto la mobilità e visto che l'accettazione verrà fatta tramite Esse3, è necessario inviare una email dal tuo indirizzo istituzionale a erasmus@unint.eu per le destinazioni della tabella A o international@unint.eu per le destinazioni della tabella B.

# FASE 2 – PREPARAZIONE DEI DOCUMENTI

# 1. Dove posso trovare tutti i documenti relativi all'Erasmus+ e alle Accordi Bilaterali?

Tutti i documenti relativi all'esperienza di mobilità possono essere scaricati direttamente dal sito dell'Università nella sezione **International**:

**Università partner di cui alla tabella A131**: MOBILITÀ UE > INFO E MODULISTICA > DOCUMENTAZIONE > STUDENTI IN USCITA.

Università partner di cui alla tabella A171: MOBILITÀ EXTRA UE > ERASMUS+ > INFO E MODULISTICA > DOCUMENTAZIONE > STUDENTI IN USCITA.

**Università partner di cui alla tabella B**: MOBILITÀ EXTRA UE > RELAZIONI INTERNAZIONALI > INFO E MODULISTICA > DOCUMENTAZIONE > STUDENTI IN USCITA.

ATTENZIONE! Non inviare i documenti all'UMRI il giorno prima (o lo stesso giorno) della scadenza imposta dall'università partner, poiché non ci saranno in tal caso i tempi necessari per la firma.

# 2. L'Università partner mi chiede un "Transcript of Records" degli esami fatti finora alla UNINT, dove si trova? Come devo compilarlo?

Puoi trovare il Transcript of Records UNINT nella sezione INFO E MODULISTICA > STUDENTI IN USCITA.

Devi tradurre **in inglese** i nomi di tutti gli esami effettuati inserendo il codice dell'attività didattica UNINT e i relativi crediti come riportati sul libretto. Una volta compilato il Transcript of Records UNINT, è necessario inviarlo all'UMRI affinché venga firmato e timbrato. Tieni presente che il documento dovrà essere verificato dall'UMRI pertanto non potrà essere controfirmato a stretto giro ma ti sarà rinviato dopo alcuni giorni.

# 3. Dove posso trovare una lista dei corsi dell'Università partner?

Consultando il sito dell'Università partner nella sezione specifica dedicata alla mobilità. Spesso si viene anche contattati direttamente dall'Università partner che invia info utili su come trovare l'offerta didattica. Tutti i link in possesso dell'UMRI UNINT sono inseriti nell'Allegato 1.

# 4. Chi devo contattare per compilare il mio Learning Agreement Before the Mobility (LA)?

I corsi che intendi sostenere all'estero devono essere concordati con il tuo coordinatore accademico di mobilità (la lista è sul sito nella sezione International> Info e modulistica> documentazione> Coordinatori accademici di mobilità). Prima di rivolgerti al/la professore/ssa in questione cerca sul sito dell'università partner o sul materiale fornito direttamente dall'università partner dei corsi idonei al tuo percorso di studi da sottoporre al docente.

**ATTENZIONE!** La figura del coordinatore accademico di mobilità è un prezioso supporto per la compilazione del LA, tuttavia non sono i coordinatori a scegliere i corsi per te! Quando lo/la contatti assicurati di avere una bozza di LA pronta.

# 5. Come si compila L'Online Learning Agreement (OLA) su esse3 per le mete europee della tabella A131 (escluse Marocco e Svizzera)?

Per compilare il tuo LA su esse3 (SOLO per mete europee) il primo passo da fare è contattare il coordinatore accademico di mobilità che ti informerà del processo da seguire prima di procedere con la compilazione su esse3. Una volta concordati i corsi, devi entrare nella sezione Mobilità Internazionale > Bandi di Mobilità e cliccare su **Compilazione Learning Agreement:** 

| Oggetto:       | bando mobilità interr       | azionale aa 2023/24                                    |
|----------------|-----------------------------|--------------------------------------------------------|
| Requisiti:     | si invitano gli student     | i a prendere visione del bando integrale               |
| Learning Agr   | eement                      |                                                        |
| Compilazion    | e Learning Agreement        |                                                        |
| Sedi di destir | azione scelte               |                                                        |
| Sede di desti  | nazione                     |                                                        |
| TALLINNA ÜLI   | KOOL                        | TALLINNA ÜLIKOOL                                       |
| UNIVERSIDAD    | E DE EVORA                  | UNIVERSIDADE DE EVORA                                  |
| UNIVERSIDAD    | E DE LISBOA                 | UNIVERSIDADE DE LISBOA                                 |
|                |                             | i                                                      |
| Allegati       |                             |                                                        |
| Effettuare l'u | pload degli allegati obblig | atori per la partecipazione al bando (tipo di utilizzo |

Successivamente dovrai associare le attività didattiche (AD) che vorrai svolgere presso l'università partner (a sinistra) con quelle UNINT da riconoscere al rientro (a destra). Se le AD dell'università partner sono già presenti, devi selezionare quelle di tuo interesse, altrimenti dovrai inserirle tu cliccando **su Aggiungi attività** 

| Se<br>Ut<br>Ut | elezionare uno o<br>Ilizza il link "Aggi<br>Ilizza il link "Aggi | più AD nella tabella di si<br>ungi Attività esterna" pe<br>ungi Attività interna" pe | nistra per acc<br>r inserire un<br>r inserire un r | coppiarle con la s<br>nuovo insegname<br>nuovo insegname | elezione di un<br>ento tra quelli<br>ento qualora r | ia o più AD nella<br>i da frequentare<br>non presente nel | tabella di destra e premere <b>ASS</b><br>all'estero.<br>tuo libretto. | OCIA.                                                         |     |      |
|----------------|------------------------------------------------------------------|--------------------------------------------------------------------------------------|----------------------------------------------------|----------------------------------------------------------|-----------------------------------------------------|-----------------------------------------------------------|------------------------------------------------------------------------|---------------------------------------------------------------|-----|------|
|                | Attività da so                                                   | ostenere all'estero                                                                  |                                                    |                                                          |                                                     |                                                           | Aggiungi Attività                                                      | Attività da libretto da associare                             |     |      |
|                | Codice                                                           | Descrizione                                                                          | SSD                                                | Periodo                                                  | CFU                                                 | Progr. AD                                                 | Virt. Sol.                                                             | Descrizione                                                   | CFU | Sel. |
|                |                                                                  | Non è                                                                                | stata caricata                                     | nessuna AD este                                          | erna in tabella                                     | а.                                                        | Totale CFU: 0                                                          | 100244 - ECONOMIA INTERNAZIONALE                              | 5   | 0    |
|                |                                                                  |                                                                                      |                                                    |                                                          |                                                     |                                                           |                                                                        | 100244 - Economia INTERNAZIONALE (ERASMUS EU)                 | 5   | 0    |
|                |                                                                  |                                                                                      |                                                    |                                                          |                                                     |                                                           |                                                                        | 101253 - EUROPEAN AND INTERNATIONAL TRADE LAW                 | 9   | 0    |
|                |                                                                  |                                                                                      |                                                    |                                                          |                                                     |                                                           |                                                                        | 101403 - DATA ANALYSIS                                        | 6   |      |
|                |                                                                  |                                                                                      |                                                    |                                                          |                                                     |                                                           |                                                                        | 101655 - LABORATORIO DI LINGUE PER IL BUSINESS INGLESE        | 3   | 0    |
|                |                                                                  |                                                                                      |                                                    |                                                          |                                                     |                                                           |                                                                        | 101967 - ECONOMIA DELL'INNOVAZIONE E DELLE NUOVE TECNOLOGIE   | 9   | 0    |
|                |                                                                  |                                                                                      |                                                    |                                                          |                                                     |                                                           |                                                                        | 101981 - DIRITTO DELLA COMUNICAZIONE E DEL COMMERCIO DIGITALE | 6   | 0    |
|                |                                                                  |                                                                                      |                                                    |                                                          |                                                     |                                                           |                                                                        | 101983 - EXPORT DIGITALE ED E-COMMERCE                        | 6   | 0    |

e specificare il codice della AD partner (ove disponibile), Descrizione (il nome dell'insegnamento), i CFU che vale, sbarrare la casella dei Crediti ECTS, il periodo di sostenimento (1°, 2° semestre) e poi premere **Conferma:** 

| Inserire una nuova attività selezionandola d<br>Premere il pulsante "Conferma" per salvare<br>Premere "Esci" per rinunciare all'operazione | alla lista oppure digitandone la descrizione se<br>i dati.<br>e. |
|----------------------------------------------------------------------------------------------------|------------------------------------------------------------------|
| Codice della AD:                                                                                                    |                                                                  |
| Descrizione AD:                                                                                                    |                                                                  |
| CFU:                                                                                                    |                                                                  |
|                                                                                                    | (usa il punto per i decimali)                                    |
| Crediti ECTS:                                                                                                    |                                                                  |
| Virtuale:                                                                                                    |                                                                  |
| Virtuale - desc. approfondita<br>(inserire solo se è stato selezionato<br>'Virtuale'):                                                     |                                                                  |
| Periodo di sostenimento:                                                                                                    | Seleziona un periodo                                             |
| Link web programma AD:                                                                                                    |                                                                  |
| Conferma annulla Esci                                                                                                    |                                                                  |

Crea un'associazione per ogni esame UNINT che vuoi sostenere all'estero e **Confermala** come nell'esempio qui in basso.

| Per confermare l'associazione premere il puisante "C | onferma Associazione". |     |    |                       |     |   |
|------------------------------------------------------|------------------------|-----|----|-----------------------|-----|---|
| Associazione per: Antropology                        |                        |     |    |                       |     |   |
| Codice                                               | Descrizione            | CFU | )• | Descrizione           | CFU |   |
| 453767                                               | Antropology            | 4   | 1  | 101613 - ANTROPOLOGIA |     | 6 |
| Conferma Associazione Esci                           |                        |     |    |                       |     |   |

Se all'estero dovrai sostenere due esami per convalidarne uno UNINT, selezionali entrambi come in questo esempio:

| già assoc | iate. E' possibile rir               | muove | re comunque l             | 'associa | zione fat | ta utili | zzan | do l'icona cestino.          |                  |             |
|-----------|--------------------------------------|-------|---------------------------|----------|-----------|----------|------|------------------------------|------------------|-------------|
| sociazio  | one 2                                |       |                           |          |           |          |      |                              | 💼 <u>Rimuovi</u> | Associazion |
|           |                                      |       |                           |          | Progr.    |          | •    | Descrizione                  | CFU              | Info        |
| Codice    | Descrizione                          | SSD   | Periodo                   | CFU      | AD        | Virt.    | ļ.   | 101836 - TRADUZIONE II ES-IT | 10               |             |
| 567456    | Translation<br>Italian to<br>Spanish |       | Primo Ciclo<br>Semestrale | 6        |           |          |      |                              |                  | -           |
| 3634564   | Specialised<br>translation ES-IT     |       | Primo Ciclo<br>Semestrale | 6        |           |          |      |                              |                  |             |

Per gli esami annuali FIT: se devi sostenere all'estero solo una parte dell'esame annuale, come concordato con il tuo docente coordinatore di mobilità, avvisa per tempo l'UMRI affinché possa aggiornare il tuo libretto online così che tu possa selezionare la parte interessata per inserirla sul tuo LA, come nell'esempio:

| Attività da libretto da associare |                                                                                             |     |      |  |  |  |  |  |  |
|-----------------------------------|---------------------------------------------------------------------------------------------|-----|------|--|--|--|--|--|--|
| •                                 | Descrizione                                                                                 | CFU | Sel. |  |  |  |  |  |  |
|                                   | 100977 - DIDATTICA DELLE LINGUE MODERNE                                                     | 6   |      |  |  |  |  |  |  |
|                                   | 101118 - TEORIA DELLA TRADUZIONE                                                            | 6   |      |  |  |  |  |  |  |
|                                   | 101595 - TECNICHE E METODI DI ASSISTENZA ALLA TRADUZIONE E ALL'INTERPRETAZIONE (erasmus ue) | 6   | 2    |  |  |  |  |  |  |
|                                   | 101595 - TECNICHE E METODI DI ASSISTENZA ALLA TRADUZIONE E ALL'INTERPRETAZIONE              | 6   |      |  |  |  |  |  |  |
|                                   | 101800 - TRADUZIONE I ES-IT                                                                 | 10  |      |  |  |  |  |  |  |

Quando tutte le associazioni sono pronte, clicca su **Presenta il Learning Agreement** e poi **Conferma** affinché il tuo docente coordinatore possa riceverlo. Puoi anche inserire delle note o un messaggio:

| Note                                     |                                  |
|------------------------------------------|----------------------------------|
| Note dello studente:                     | caro professore, le invio il LA. |
|                                          |                                  |
| Note del docente:                        |                                  |
|                                          |                                  |
| Conferma Learning Agreement annulla Esci |                                  |

Se qualcosa non va bene, il tuo LA verrà respinto dal docente, che ti chiederà di apportare delle modifiche e/o creare delle nuove associazioni. Per farlo clicca su **Nuovo Learning Agreement**:

| Note dello        | caro professore,  | e invio il LA.            |                                 |                            |      |
|-------------------|-------------------|---------------------------|---------------------------------|----------------------------|------|
| studente:         |                   |                           |                                 |                            |      |
|                   |                   |                           |                                 |                            | 11   |
| Note del docente: |                   |                           |                                 |                            |      |
|                   | non va bene l'ass | ociazione 1 di antropolog | gia rimandamelo con un altro es | same presso l'uni partner. |      |
|                   |                   |                           |                                 |                            |      |
|                   |                   |                           |                                 |                            |      |
| Nuovo Le          | earning Agreement | Stampa Riepilogo LA       | Stampa (Standard Europeo)       | Storico Learning Agreement | Esci |
|                   |                   |                           |                                 |                            |      |

Quando il LA è approvato, lo potrai notare dallo stato del LA, come indicato dall'esempio:

| Dati Generali                               |                                                              |
|---------------------------------------------|--------------------------------------------------------------|
|                                             |                                                              |
| Bando di riferimento                        | Bando mobilità internazionale UE/extra-UE a.a. 2023/2024     |
| Anno Accademico mobilità                    | 2023/2024                                                    |
| Destinazione                                | (F PARIS361) ICD International Business School (ICD Paris+IS |
| Area Disciplinare                           | Business and administration not further defined              |
| Stato Graduatoria                           | Assegnato                                                    |
| Periodo di mobilità                         |                                                              |
| Date Periodo                                | Dal al                                                       |
| Data inizio compilazione Learning Agreement | 31/03/2023 15:26                                             |
| Data ultima modifica Learning Agreement     | 31/03/2023 15:28                                             |
| Stato Learning Agreement                    | Questo learning agreement è stato approvato dal docente      |
| Docente Responsabile Learning Agreement     | LUCIANO NIEDDU                                               |
| Referente Straniero Learning Agreement      |                                                              |
|                                             |                                                              |

# 6. Mete non europee (Tabella A131 solo Marocco e Svizzera, Tabella A171 e Tabella B): dove posso trovare il LA che devo compilare?

I modelli di LA da compilare sono ai seguenti link del sito UNINT:

- mete extra-UE della tabella KA131 (ovvero Marocco, Svizzera): International> mobilità UE> Info e modulistica> <u>Documentazione</u>> STUDENTI IN USCITA> LA\_Before;
- mete della tabella KA171: International> mobilità extra UE>Erasmus+ extra UE Info e modulistica> STUDENTI IN USCITA> LA\_Before;
- mete della tabella B: International> mobilità extra UE> Relazioni Internazionali> Info e modulistica> MOBILITÀ STUDENTI IN USCITA> Learning Agreement Before.

# 7. Mete non europee (Tabella A131 solo Marocco e Svizzera, Tabella A171 e B): chi deve firmare il mio LA? Quali sono le corrette procedure?

Il LA deve essere firmato dal Prorettore per le Relazioni Internazionali.

Per far sì che il Prorettore apponga la sua firma devi:

- inviare al tuo Coordinatore accademico di mobilità il tuo LA dal tuo indirizzo di posta istituzionale mettendo in copia l'UMRI (international@unint.eu);

- l'UMRI, una volta ricevuta l'approvazione tramite mail direttamente dal Coordinatore accademico di mobilità, controllerà il LA e, se ben compilato, lo farà firmare al Prorettore;

- una volta firmato dal Prorettore, puoi inviare il tuo LA al responsabile dell'università partner che dovrà restituirlo controfirmato prima della tua partenza.

**ATTENZIONE!** Se non metti l'UMRI in copia nella mail di richiesta dell'approvazione, non potremo ricevere la risposta del coordinatore accademico e quindi non procederemo con la firma del Prorettore.

Non inviare il LA direttamente al Prorettore, se la procedura di approvazione non avviene nei metodi indicati, non si procederà con la firma.

Prima di inviarci il LA ricordati di firmarlo e di mettere la data.

### 8. Mete non europee: dove posso trovare il "component code" richiesto nel LA?

Il component code (codice dell'attività didattica) è un codice a 6 cifre che permette di identificare il corso scelto.

Puoi trovare il component code di un corso:

- selezionando il corso scelto dalla lista degli insegnamenti attivi disponibile nella sezione INSEGNAMENTI E PROGRAMMI del sito;

- oppure, se il corso in questione è già presente nel tuo libretto online, puoi trovarlo prima del nome del corso.

### 9. Qual è "il field of education" che devo inserire nel LA?

Se sei uno studente FDE: ISCED 04, clarification Business, administration and law.

Se sei uno studente FIT: ISCED 0231 clarification Language acquisition.

Se sei uno studente FSP: ISCED 0312 clarification Political Science and civics.

# 10. Mete non europee: esempio di LA compilato

| 1. 1. A. B. J. |                                                             |                                                                                                    |                                                                                                    |                                                                                                    |                                                                                                    |
|----------------|-------------------------------------------------------------|----------------------------------------------------------------------------------------------------|----------------------------------------------------------------------------------------------------|----------------------------------------------------------------------------------------------------|----------------------------------------------------------------------------------------------------|
| Table A        | Component<br>code<br>(if any)                               | Component title at the Receiving Institution<br>(as indicated in the course catalogue)                                                                                                    | Semester<br>(e.g. autumn/spring                                                                      | term] Number of E<br>to be away                                                                             | CTS credits (or equivalent)<br>orded by the Receiving<br>oon successful completion                                                  |
|                |                                                             | a) DIRECT TRANSLATION II LANGUAGE B                                                                                                    | SPRING                                                                                               |                                                                                                    | 6                                                                                                    |
|                | 2                                                           | a) COMPUTER ASSISTED TRANSLATION                                                                                                    | SPRING                                                                                               |                                                                                                    | 6                                                                                                    |
|                |                                                             | b) REVERSE TRANSLATION II LANGUAGE B                                                                                                    | SPRING                                                                                               |                                                                                                    | 6                                                                                                    |
|                |                                                             | c) CULTURAL MEDIATION                                                                                                    | SPRING                                                                                               |                                                                                                    | 6                                                                                                    |
|                | -                                                           |                                                                                                    |                                                                                                    |                                                                                                    |                                                                                                    |
|                |                                                             |                                                                                                    |                                                                                                    |                                                                                                    | Total: 24                                                                                                    |
| 1              | Web link to the cours                                       | se catalogue at the Receiving Institution describing t                                                                                                    | he learning outcomes: [we                                                                            | b link to the relevant info                                                                                 | rmation]                                                                                                    |
| ÷              | R                                                           | ecognition at the Ser<br>Mobility type: Se                                                                                                    | n <b>ding Ins</b> tit<br>mester(s)                                                                   | ution                                                                                                    |                                                                                                    |
| Table B        | Component                                                   | Recognition at the Ser<br>Mobility type: Se<br>Component title at the Sending Institution                                                                                                    | ding Instit<br>mester(s)                                                                             | Number of ECTS<br>credits (or equivalent                                                                    | Automatic recogniti                                                                                                    |
| Table B        | Component<br>code<br>(if any)                               | Component title at the Ser<br>Mobility type: Ser<br>Component title at the Sending Institution<br>(as indicated in the course catalogue)                                                                                                    | semester<br>[e.g. suturn/spring:<br>term]                                                            | Number of ECTS<br>credits (or equivalent<br>to be recopised by<br>the Sending Institutio                    | Automatic recognition                                                                                                    |
| Table B        | Component<br>code<br>(if any)<br>101816                     | Component title at the Serr<br>Mobility type: Ser<br>Component title at the Sending Institution<br>(as indicated in the course catalogue)<br>a) INCREMPETATIONE IE SET<br>(CONSECTIVA SENITATION)                                                                                                    | Semester<br>(e.g. autumn/spring:<br>term]                                                            | Number of ECTS<br>credits (or equivalent<br>to be reconsed by<br>the Sending Institution<br>10              | Automatic recogniti                                                                                                    |
| Table B        | Component<br>code<br>(ff any)<br>101816<br>101824           | Component title at the Sending Institution<br>(as indicated in the course catalogue)<br>a) INCERNETIZATIONE (IEST<br>(CONSECTIVA SENITIZATIONE (IEST)<br>(CONSECTIVA SENITIZATIONE (IEST)<br>SINUTATIONA)                                                                                                    | Semester<br>(c.a. sutum/spring:<br>term]<br>ANNUAL<br>ANNUAL                                         | Number of ECTS<br>credits for equivalent<br>to be recoprised by<br>the Sending Institution<br>10<br>8       | Automatic recognition                                                                                                    |
| Table B        | Component<br>code<br>(ff any)<br>101816<br>101824<br>101124 | Component tille at the Sending Institution<br>(as indicated in the course estalogue)<br>a) INCREMENTATIONE IEST<br>(CONSECTIVA SEMILTANKA)<br>b) INTERPERTATIONE IT AS (CONSECTIVA<br>E SIMULTANKA)<br>c) TOTAINA DELI'NTERPERTATIONE, ETICA E<br>GETTONE DELI ANTITATA PROFESSIONAL                                                                                                    | semester<br>(s. autumn/spring<br>term]<br>ANNUAL<br>ANNUAL<br>SPRING                                 | Number of ECTS<br>credits (or equivalent<br>to be recognised by<br>the Sending Institution<br>10<br>8<br>6  | Automatic recognition                                                                                                    |
| Table B        | Component<br>code<br>(ff any)<br>101816<br>101824<br>101124 | Component title at the Sending institution<br>(is indicated in the course catalogue)<br>() Intersertance IE & AT<br>(CONSIGNITIVA E SHULTANEA)<br>() INTERSERTANEA<br>() INTERSERTANEA<br>() INTERSERTANEA<br>() ITODAN DELIVERTRAPERTANEA, ITO A<br>() ITODAN DELIVERTRAPERTANEA, ITO A<br>() ITODAN DELIVERTRAPERTANEA, ITO A<br>() ITODAN DELIVERTRAPERTANEA, ITO A<br>() ITODAN DELIVERTRAPERTANEA, ITO A<br>() ITODAN DELIVERTRAPERTANEA, ITO A<br>() ITODAN DELIVERTRAPERTANEA, ITO A<br>() ITODAN DELIVERTRAPERTANEA<br>() ITODAN DELIVERTRAPERTANEA<br>() ITODAN DELI | Ading Instit<br>mester(s)<br>Semester<br>(c.g. suturn/spring:<br>tern]<br>ANNUAL<br>ANNUAL<br>SPRING | Number of ECIS<br>credits (for equivalent<br>to be recognised by<br>the Sending Institution<br>10<br>8<br>6 | Automatic recognition<br>YesQ No<br>YesQ No<br>YesQ No<br>YesQ No<br>YesQ No                                                        |
| Table B        | Component<br>code<br>(if any)<br>101816<br>101824<br>101124 | Component title at the Sending Institution<br>(as indicated in the course catalogue)<br>a) INCENSETATIONE (EST<br>(CONSECTIVA SEMILTANKA)<br>b) INTERPRETATIONE (F-ES CONSECTIVA<br>E SMULTANKA)<br>c) TODAN DELL'INTERPRETAZIONE, ETICA E<br>GISTIONE DELLE ATTIVITA PROFESSIONAL                                                                                                    | Semester<br>(s, autom/pring<br>term)<br>ANNUAL<br>ANNUAL<br>SPRING                                   | Number of ECIS<br>credits (or equivalent<br>to be recognised by<br>the Sending Institution<br>10<br>8<br>6  | Automatic recognition   Yes:Q No:   Yes:Q No:   Yes:Q No:   Yes:Q No:   Yes:Q No:                                                   |
| Table B        | Component<br>code<br>(ff any)<br>101816<br>101824<br>101124 | Component title at the Sending Institution<br>(is indicated in the course catalogue)<br>a) Instrument 2000 IE 3: 67<br>(i) Instrument 2000 IE 3: 67<br>(i) Instrument 2000 IE | Ading Instit<br>mester(s)<br>Semester<br>(e.g. auforing:<br>term)<br>ANNUAL<br>ANNUAL<br>SPRING      | Number of ECIS<br>credits (for equivalent<br>to be recognised by<br>the Sending Institution<br>10<br>8<br>6 | Automatic recognition   YesQ No   YesQ No   YesQ No   YesQ No   YesQ No   YesQ No   YesQ No   YesQ No   YesQ No   YesQ No   YesQ No |

### 11. Quando devo inviare il LA Before the Mobility?

Come indica il nome stesso, il LA deve essere compilato e inviato prima dell'inizio della mobilità.

L'UMRI non stabilisce una data ultima entro cui inviare il LA. Nella maggior parte dei casi è l'università partner a stabilire una deadline per l'invio dello stesso. Se così non fosse, assicurati che il tuo LA sia pronto (completo di firma UNINT e università partner) almeno due settimane *prima della data di partenza*. Non è possibile partire senza aver il LA autorizzato.

**ATTENZIONE!** Non inviare il LA all'UMRI il giorno prima o il giorno stesso della scadenza imposta dall'università partner poiché non ci saranno in tal caso i tempi necessari per la firma.

#### 12. Posso modificare il mio LA Before the mobility una volta iniziata la mobilità?

Sì, è possibile modificare il LA Before the mobility compilando il LA During the Mobility entro 5 settimane dall'inizio dei corsi nell'università partner. Ovviamente anche questo documento deve essere approvato dal coordinatore accademico di mobilità prima di richiedere la firma del Prorettore per l'UMRI (vedi FAQ 6).

**ATTENZIONE!** Sarà possibile modificare il LA Before the mobility solo una volta dall'inizio dei corsi presso l'università partner.

#### 13. Posso compilare il LA in alfabeti diversi da quello latino?

**NO**, l'UMRI non accetterà LA i cui corsi saranno riportati esclusivamente in cirillico, caratteri cinesi, giapponesi, in arabo... Sarà quindi obbligatorio scrivere una traduzione del corso scelto all'estero in inglese o in italiano.

# 14. Voglio sostenere all'estero degli esami sovrannumerari, come posso inserirli sul mio LA?

Nella tabella inerente agli esami da sostenere all'estero scrivi il nome dell'insegnamento e a fianco inserisci **(esame sovrannumerario)**. L'insegnamento deve essere riportato nello stesso identico modo anche nella tabella inerente alla UNINT.

## 15. Posso inserire nel LA solamente esami sovrannumerari?

No, non è possibile in quanto il periodo di studio all'estero deve far parte del programma di studi dello studente previsto per completare un ciclo di laurea.

# 16. Se dimentico di inserire un corso sul LA e svolgo l'esame presso l'università partner, può comunque essere riconosciuto al mio rientro?

No, tutto quello che non è indicato sul LA non verrà riconosciuto al rientro in Italia.

# FASE 3 – CHIUSURA DELLE PRATICHE

# 1. Sono tornato dal periodo di mobilità all'estero, cosa devo fare?

### <u>Per tutte le mete.</u>

Riceverai il saldo dell'eventuale borsa di studio e il riconoscimento degli esami svolti solo dopo che l'UMRI ha ricevuto tutta la documentazione (incluso il LA Before the mobility ed eventualmente il LA During the mobility debitamente firmati dalle parti).

Assicurati che la tua Receiving institution spedisca (via posta o per e-mail) direttamente all'UMRI<sup>1</sup>:

• ToR (Transcript of Records) degli esami sostenuti durante la mobilità<sup>2</sup>;

• Certificato di permanenza.

<u>Solo per gli studenti delle destinazioni Erasmus+ KA131 e KA171:</u>

• Aver compilato il participant report (survey) che vi arriverà per mail una volta terminato il periodo di

Mobilità.

Solo per le mete della Tabella B:

Inviare all'UMRI (e-mail: international@unint.eu) la relazione finale<sup>3</sup>

<sup>&</sup>lt;sup>1</sup> L'UMRI **NON ACCETTA** ToR e certificati di permanenza inviati dagli studenti.

<sup>&</sup>lt;sup>2</sup> Per quelle università che prevedono la consultazione del ToR sulla piattaforma dello studente, si invitano gli studenti a contattare l'UMRI.

<sup>&</sup>lt;sup>3</sup> La relazione finale è un testo in cui si riportano le proprie opinioni sull'esperienza di mobilità in generale, su come ci si è trovati nell'università, se ci sono state alcune difficoltà e in caso come sono state risolte, se l'UMRI (dell'UNINT e dell'università partner) è stato di supporto durante le procedure e, infine, se si crede che si potrebbe migliorare qualcosa per i futuri studenti. Il limite massimo sono due cartelle.

### CHECKLIST DI RIEPILOGO

### Conservala per non dimenticare nulla!

### Prima della mobilità:

- Partecipazione al bando
- Accettazione/Rinuncia della meta vinta
- Application (fatta dallo studente: segui quanto richiesto dall'università partner)
- o LA Before

#### Durante la mobilità:

- Far firmare il certificato di arrivo
- o Eventuali modifiche al LA (solo se necessarie)

### Dopo la mobilità:

- o Certificato di permanenza
- o Transcript of Records
- Survey (o Relazione finale)